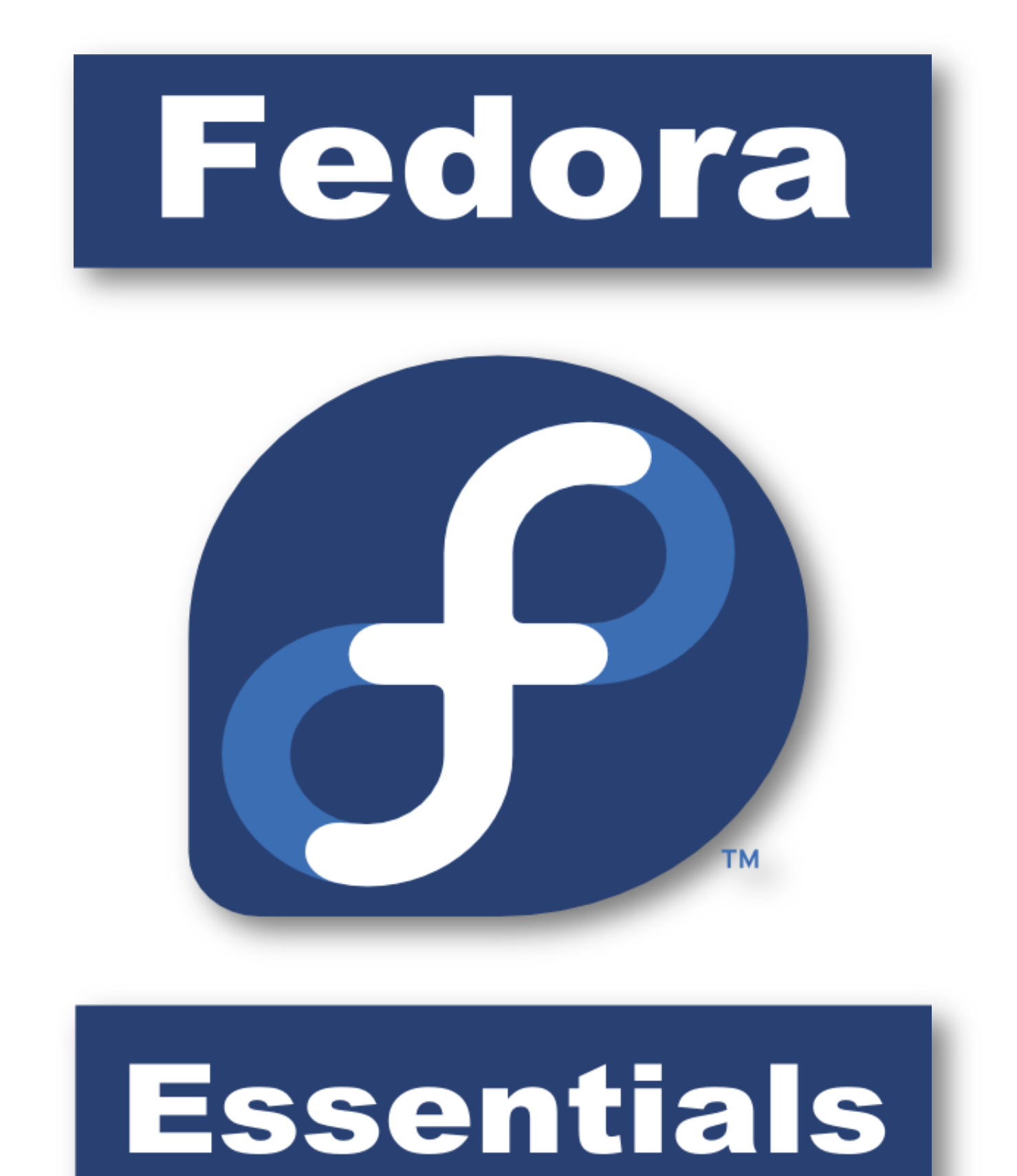

**Fedora Essentials** 

## **Fedora Essentials**

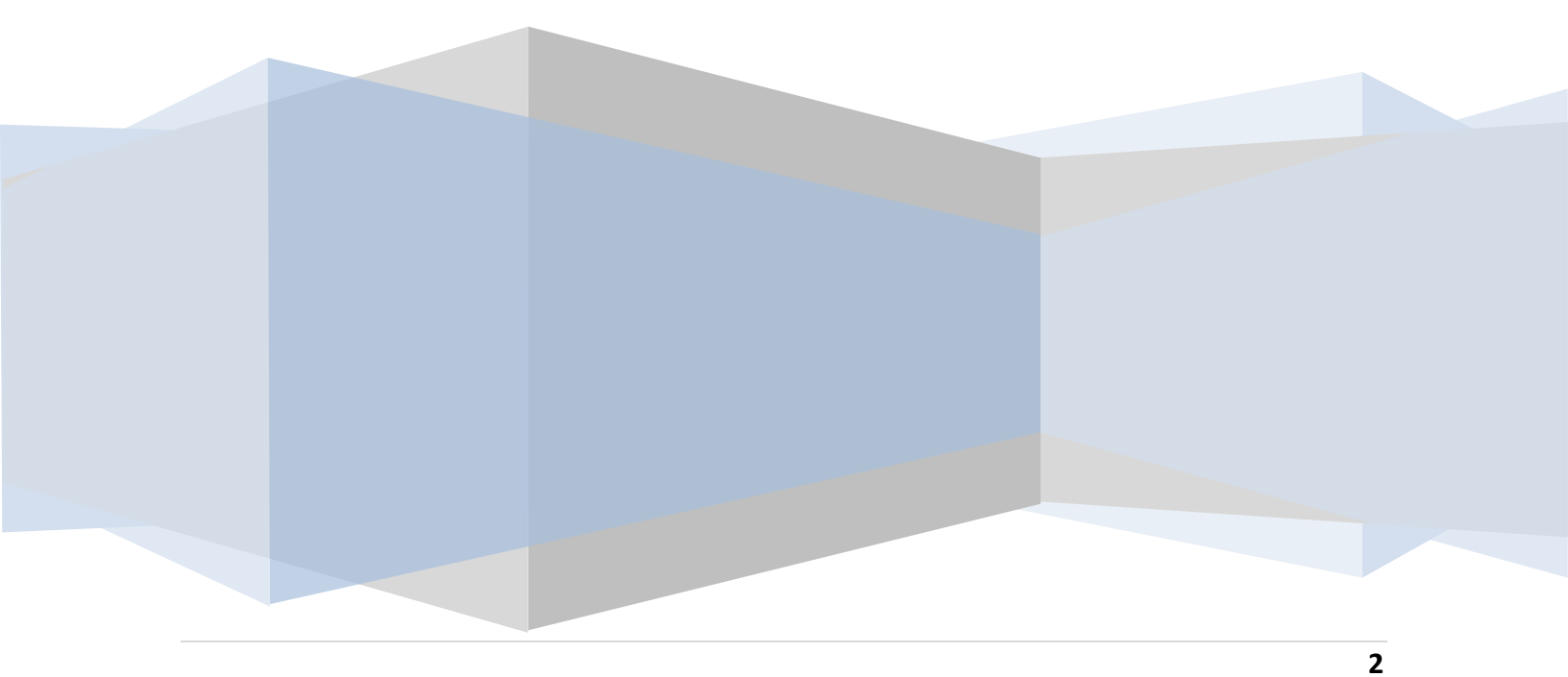

Fedora Essentials - First Edition

© 2009 Payload Media. This eBook is provided for personal use only. Unauthorized use, reproduction and/or distribution strictly prohibited. All rights reserved.

The content of this book is provided for informational purposes only. Neither the publisher nor the author offers any warranties or representation, express or implied, with regard to the accuracy of information contained in this book, nor do they accept any liability for any loss or damage arising from any errors or omissions.

Find more eBooks online at <a href="http://www.eBookFrenzy.com">http://www.eBookFrenzy.com</a>.

## **Table of Contents**

| Chapter | 1.    | About Fedora Linux Essentials                                                | 14  |
|---------|-------|------------------------------------------------------------------------------|-----|
| Chapter | 2.    | Installing Fedora Linux on a Windows System (Dual booting)                   | 15  |
| 2.1     | Dow   | vnloading the Fedora Live CD                                                 | 15  |
| 2.2     | Begi  | inning the Dual Boot Installation Process                                    | 16  |
| 2.3     | Resi  | zing the Windows Partition                                                   | 17  |
| 2.4     | Shri  | nking the Existing Windows Partition                                         | 19  |
| 2.5     | Edit  | ing the Fedora Boot Menu                                                     | 20  |
| 2.6     | Acce  | essing the Windows Partition from Fedora Linux                               | 23  |
| 2.7     | Mar   | nually Partitioning the Disk for Windows/Fedora                              | 24  |
| Chapter | 3.    | Allocating a Windows Disk Partition to Fedora Linux                          | 28  |
| 3.1     | Dele  | eting the Windows Partition from the Disk                                    | 28  |
| 3.2     | Forr  | natting the Unallocated Disk Partition                                       | 29  |
| 3.3     | Edit  | ing the Boot Menu                                                            | 30  |
| 3.4     | Μοι   | unting the New Partition                                                     | 31  |
| Chapter | 4.    | Create Your Own Fedora Distribution with Revisor                             | 32  |
| 4.1     | Insta | allation Media vs Live Media                                                 | 32  |
| 4.2     | Insta | alling Revisor on Fedora                                                     | 32  |
| 4.3     | Star  | ting Revisor                                                                 | 33  |
| 4.4     | Crea  | ating a Fedora Re-spin                                                       | 34  |
| 4.5     | Sele  | ecting the Re-Spin Packages                                                  | 36  |
| 4.6     | Con   | figuring Network Devices and Authentication                                  | 37  |
| 4.7     | Con   | figuring Firewall, Desktop and User Settings                                 | 38  |
| 4.8     | Crea  | ating the Re-Spin Distribution                                               | 38  |
| 4.9     | Μοι   | unting or Burning a Fedora Re-Spin ISO                                       | 39  |
| Chapter | 5.    | Logging into the Fedora GNOME Desktop                                        | 40  |
| Chapter | 6.    | Configuring Fedora GNOME Screen Resolution, Orientation and Multiple Monitor | ors |
|         |       |                                                                              | 43  |

| 6.1                                             | Cor                                          | ifiguring the Display Resolution                                                                                                    | 43                               |
|-------------------------------------------------|----------------------------------------------|----------------------------------------------------------------------------------------------------|----------------------------------|
| 6.2                                             | Cha                                          | anging Display Orientation                                                                                                    | 44                               |
| 6.3                                             | Cor                                          | Ifiguring Multiple Monitors                                                                                                    | 44                               |
| Chapter                                         | · 7.                                         | A Guided Tour of the Fedora GNOME Desktop                                                                                                    | 46                               |
| 7.1                                             | The                                          | Pedora GNOME Desktop                                                                                                    | 46                               |
| 7.2                                             | The                                          | Pesktop Background                                                                                                    | 47                               |
| 7.3                                             | The                                          | Pesktop Panels                                                                                                    | 48                               |
| Chapter                                         | 8.                                           | Changing the Fedora GNOME Desktop Background                                                                                                    | 51                               |
| 8.1                                             | Cha                                          | inging the Fedora GNOME Desktop Background                                                                                                    | 51                               |
| 8.2                                             | Sel                                          | ecting a Background from the Wallpaper List                                                                                                    | 52                               |
| 8.3                                             | Cre                                          | ating a Solid or Graded Background                                                                                                    | 52                               |
| 8.4                                             | Spe                                          | cifying a Background Image                                                                                                    | 53                               |
| 8.5                                             | Sur                                          | nmary                                                                                                    | 53                               |
| Chapter                                         | · 9.                                         | Installing and Customizing Fedora Desktop Themes                                                                                                    | 54                               |
| 9.1                                             | Wh                                           | at is a Desktop Theme?                                                                                                    | 54                               |
| 9.2                                             | Cha                                          | inging the Fedora Desktop Theme                                                                                                    | 54                               |
| 9.3                                             | Dov                                          | wnloading and Installing a Theme                                                                                                    | 55                               |
| 9.4                                             | Cre                                          | ating a Custom Theme Package                                                                                                    | 56                               |
| 9.5                                             | Sur                                          | nmary                                                                                                    | 58                               |
| Chapter                                         | <sup>-</sup> 10.                             | Configuring Fedora Desktop Fonts                                                                                                    | 59                               |
| 10.1                                            |                                              |                                                                                                    |                                  |
|                                                 | For                                          | it Options on Fedora                                                                                                    | 59                               |
| 10.2                                            | For<br>Cha                                   | nt Options on Fedora                                                                                                    | 59<br>59                         |
| 10.2<br>10.3                                    | For<br>Cha<br>For                            | at Options on Fedora<br>anging Font Settings<br>at Rendering Settings                                                                                                    | 59<br>59<br>61                   |
| 10.2<br>10.3<br>10.4                            | For<br>Cha<br>For<br>Adv                     | nt Options on Fedora<br>Inging Font Settings<br>It Rendering Settings<br>vanced Font Rendering                                                                                                    | 59<br>59<br>61<br>61             |
| 10.2<br>10.3<br>10.4<br>Chapter                 | For<br>Cha<br>For<br>Adv                     | anging Font Settings<br>In Rendering Settings<br>vanced Font Rendering<br>Configuring the Fedora Desktop Panels                                                                                    | 59<br>59<br>61<br>61<br>63       |
| 10.2<br>10.3<br>10.4<br>Chapter<br>11.1         | For<br>Cha<br>For<br>Adv<br>11.<br>Wh        | anging Font Settings<br>anging Font Settings<br>at Rendering Settings<br>vanced Font Rendering<br>Configuring the Fedora Desktop Panels<br>at are Desktop Panels                                   | 59<br>59<br>61<br>61<br>63<br>63 |
| 10.2<br>10.3<br>10.4<br>Chapter<br>11.1<br>11.2 | For<br>Cha<br>For<br>Adv<br>11.<br>Wh<br>Cha | anging Font Settings<br>anging Font Settings<br>at Rendering Settings<br>vanced Font Rendering<br>Configuring the Fedora Desktop Panels<br>at are Desktop Panels<br>inging the Position of a Panel | 59<br>59<br>61<br>63<br>63<br>63 |

| 11.4    | Changing the Appearance of a Desktop Panel                        | 65 |
|---------|-------------------------------------------------------------------|----|
| 11.5    | Adding Items to a GNOME Desktop Panel                             | 66 |
| 11.6    | Adding Menus to a Panel                                           | 68 |
| 11.7    | Changing the Number of Fedora Desktop Workspaces                  | 69 |
| Chapter | 12. Configuring the Fedora Desktop Menu System                    | 70 |
| 12.1    | Customizing a Fedora Desktop Menu                                 | 70 |
| 12.2    | Moving Menu Items                                                 | 71 |
| 12.3    | Adding and Deleting a Menu Item                                   | 71 |
| Chapter | 13. Enhance your Fedora Desktop with gDesklets                    | 72 |
| 13.1    | Installing gDesklets                                              | 72 |
| 13.2    | Launching gDesklets                                               | 73 |
| 13.3    | Moving a Desklet                                                  | 73 |
| 13.4    | Raising Desklets to the Front of the Desktop                      | 73 |
| 13.5    | Setting the Properties of a Desklet                               | 73 |
| 13.6    | Install New gDesklet Packages                                     | 74 |
| Chapter | 14. Browsing My Computer, Files and Folders on the Fedora Desktop | 76 |
| 14.1    | Accessing Nautilus                                                | 76 |
| 14.2    | Nautilus and the Computer Icon                                    | 76 |
| 14.3    | Adding Emblems to Files and Folders                               | 77 |
| 14.4    | Changing File and Folder Permissions                              | 79 |
| 14.5    | Renaming and Deleting Files and Folders                           | 81 |
| Chapter | 15. Configuring the Fedora File Manager                           | 82 |
| 15.1    | Displaying Icons or Lists                                         | 82 |
| 15.2    | Configuring the List View                                         | 83 |
| 15.3    | Configuring the Icon View                                         | 84 |
| 15.4    | Configuring Media Settings                                        | 89 |
| Chapter | 16. Fedora Desktop - Starting Applications on Login               | 90 |
| 16.1    | Understanding Sessions                                            | 90 |

| 16.2                                                                                                    | Configuring Desktop Startup Programs                                                                                                    | . 90                                                                             |
|----------------------------------------------------------------------------------------------------|----------------------------------------------------------------------------------------------------|----------------------------------------------------------------------------------|
| 16.3                                                                                                    | Saving the Current Session                                                                                                    | . 91                                                                             |
| Chapter                                                                                                 | 17. Fedora Desktop Keyboard Shortcuts                                                                                                    | . 92                                                                             |
| 17.1                                                                                                    | Viewing Keyboard Shortcuts                                                                                                    | . 92                                                                             |
| 17.2                                                                                                    | Changing a Shortcut                                                                                                    | . 93                                                                             |
| 17.3                                                                                                    | Disabling a Keyboard Shortcut                                                                                                    | . 93                                                                             |
| Chapter                                                                                                 | 18. Managing Fedora Linux Users and Group                                                                                                    | . 94                                                                             |
| 18.1                                                                                                    | Adding a User to a Fedora Linux System                                                                                                    | . 94                                                                             |
| 18.2                                                                                                    | Editing the Properties of a User                                                                                                    | . 96                                                                             |
| 18.3                                                                                                    | Deleting a User from a Fedora Linux System                                                                                                    | . 96                                                                             |
| 18.4                                                                                                    | Adding a New Group to a Fedora Linux System                                                                                                    | . 97                                                                             |
| 18.5                                                                                                    | Modifying a Fedora Linux Group                                                                                                    | . 98                                                                             |
| 18.6                                                                                                    | Deleting a Group from a Fedora Linux System                                                                                                    | . 99                                                                             |
| Chapter                                                                                                 | 19. Configuring Fedora Linux Wireless Networking                                                                                                    | 101                                                                              |
|                                                                                                    |                                                                                                    |                                                                                  |
| 19.1                                                                                                    | Installing the Wireless Card                                                                                                    | 101                                                                              |
| 19.1<br>19.2                                                                                            | Installing the Wireless Card                                                                                                    | 101<br>101                                                                       |
| 19.1<br>19.2<br>19.3                                                                                    | Installing the Wireless Card<br>Configuring a Fedora Linux Wireless Connection                                                                                                    | 101<br>101<br>102                                                                |
| 19.1<br>19.2<br>19.3<br>19.4                                                                            | Installing the Wireless Card                                                                                                    | 101<br>101<br>102<br>104                                                         |
| 19.1<br>19.2<br>19.3<br>19.4<br>19.5                                                                    | Installing the Wireless Card       1         Configuring a Fedora Linux Wireless Connection       1         Configuring Wireless Network Access using NetworkManager       1         Connecting to a Hidden Network       1         Disabling a Wireless Connection       1                                                                                                    | 101<br>101<br>102<br>104<br>104                                                  |
| 19.1<br>19.2<br>19.3<br>19.4<br>19.5<br>19.6                                                            | Installing the Wireless Card2Configuring a Fedora Linux Wireless Connection2Configuring Wireless Network Access using NetworkManager2Connecting to a Hidden Network2Disabling a Wireless Connection2Troubleshooting a Fedora Wireless Connection2                                                                                                    | 101<br>101<br>102<br>104<br>104                                                  |
| 19.1<br>19.2<br>19.3<br>19.4<br>19.5<br>19.6<br>Chapter                                                 | Installing the Wireless Card       1         Configuring a Fedora Linux Wireless Connection       1         Configuring Wireless Network Access using NetworkManager       1         Connecting to a Hidden Network       1         Disabling a Wireless Connection       1         Troubleshooting a Fedora Wireless Connection       1         20.       Basic Fedora Linux Firewall Configuration       1                                                                                                    | 101<br>101<br>102<br>104<br>104<br>105                                           |
| 19.1<br>19.2<br>19.3<br>19.4<br>19.5<br>19.6<br>Chapter<br>20.1                                         | Installing the Wireless Card.       1         Configuring a Fedora Linux Wireless Connection       1         Configuring Wireless Network Access using NetworkManager       1         Connecting to a Hidden Network.       1         Disabling a Wireless Connection       1         Troubleshooting a Fedora Wireless Connection       1         20.       Basic Fedora Linux Firewall Configuration       1         Fedora Linux Firewall Options       1                                                                                                    | 101<br>101<br>102<br>104<br>104<br>104<br>105<br>105                             |
| 19.1<br>19.2<br>19.3<br>19.4<br>19.5<br>19.6<br>Chapter<br>20.1<br>20.2                                 | Installing the Wireless Card       1         Configuring a Fedora Linux Wireless Connection       1         Configuring Wireless Network Access using NetworkManager       1         Connecting to a Hidden Network       1         Disabling a Wireless Connection       1         Troubleshooting a Fedora Wireless Connection       1         20. Basic Fedora Linux Firewall Configuration       1         Fedora Linux Firewall Options       1         Configuring a Basic Fedora Linux Firewall       1                                                                                                    | 101<br>101<br>102<br>104<br>104<br>105<br>105                                    |
| 19.1<br>19.2<br>19.3<br>19.4<br>19.5<br>19.6<br>Chapter<br>20.1<br>20.2<br>20.3                         | Installing the Wireless Card.       2         Configuring a Fedora Linux Wireless Connection       2         Configuring Wireless Network Access using NetworkManager       2         Connecting to a Hidden Network.       2         Disabling a Wireless Connection       2         Troubleshooting a Fedora Wireless Connection       2         20. Basic Fedora Linux Firewall Configuration       2         Fedora Linux Firewall Options       2         Configuring a Basic Fedora Linux Firewall       2         Enabling and Disabling the Firewall       2                                                                                                    | 101<br>101<br>102<br>104<br>104<br>105<br>105<br>105                             |
| 19.1<br>19.2<br>19.3<br>19.4<br>19.5<br>19.6<br>Chapter<br>20.1<br>20.2<br>20.3<br>20.4                 | Installing the Wireless Card.       2         Configuring a Fedora Linux Wireless Connection       2         Configuring Wireless Network Access using NetworkManager       2         Connecting to a Hidden Network.       2         Disabling a Wireless Connection       2         Troubleshooting a Fedora Wireless Connection       2         20. Basic Fedora Linux Firewall Configuration       2         Fedora Linux Firewall Options       2         Configuring a Basic Fedora Linux Firewall       2         Configuring a Basic Fedora Linux Firewall       2         Configuring a Basic Fedora Linux Firewall       2         Configuring a Basic Fedora Linux Firewall       2         Configuring a Basic Fedora Linux Firewall       2         Configuring Firewall Settings using the Wizard       2 | 101<br>101<br>102<br>104<br>104<br>105<br>105<br>105<br>106                      |
| 19.1<br>19.2<br>19.3<br>19.4<br>19.5<br>19.6<br>Chapter<br>20.1<br>20.2<br>20.3<br>20.4<br>20.5         | Installing the Wireless Card                                                                                                    | 101<br>101<br>102<br>104<br>104<br>105<br>105<br>105<br>106<br>106               |
| 19.1<br>19.2<br>19.3<br>19.4<br>19.5<br>19.6<br>Chapter<br>20.1<br>20.2<br>20.3<br>20.4<br>20.5<br>20.6 | Installing the Wireless Card                                                                                                    | 101<br>101<br>102<br>104<br>104<br>105<br>105<br>105<br>106<br>106<br>107<br>108 |

| 20.8    | Ma   | isquerading                                                     | . 110 |
|---------|------|-----------------------------------------------------------------|-------|
| 20.9    | Por  | rt Forwarding                                                   | . 110 |
| 20.10   | 10   | CMP Filtering                                                   | . 111 |
| 20.11   | C    | Custom Rules                                                    | . 112 |
| Chapter | 21.  | Using Firestarter to Configure a Fedora Linux Firewall          | . 113 |
| 21.1    | Inst | talling Firestarter on Fedora Linux                             | . 113 |
| 21.2    | Rur  | nning Firestarter                                               | . 113 |
| 21.3    | Usi  | ng Firestarter                                                  | . 115 |
| 21.3    | 3.1  | The Firestarter Status Screen                                   | . 116 |
| 21.     | 3.2  | The Firestarter Events Screen                                   | . 116 |
| 21.3    | 3.3  | The Firestarter Policy Screen                                   | . 118 |
| 21.4    | Def  | fining Firewall Policies                                        | . 118 |
| 21.4    | 4.1  | Defining Inbound Policy                                         | . 118 |
| 21.4    | 4.2  | Defining Outbound Policy                                        | . 121 |
| Chapter | 22.  | Connecting a Fedora Linux System to a DSL Modem                 | . 123 |
| 22.1    | Ma   | king the Connections                                            | . 123 |
| 22.2    | Cor  | nfiguring Fedora Linux to Connect to a DSL modem                | . 123 |
| 22.3    | Esta | ablishing a DSL Connection                                      | . 125 |
| 22.4    | Esta | ablishing DSL Connection on System Start                        | . 125 |
| 22.5    | Dis  | connecting from a DSL Connection                                | . 126 |
| Chapter | 23.  | Remote Access to the Fedora Linux Desktop                       | . 127 |
| 23.1    | Inst | talling Remote Desktop Support                                  | . 127 |
| 23.2    | Act  | ivating Remote Desktop Access                                   | . 128 |
| 23.3    | Acc  | cessing a Remote Fedora Linux Desktop using Vinagre             | . 129 |
| 23.4    | Acc  | cessing a Remote Fedora Linux Desktop using vncviewer           | . 131 |
| 23.5    | Acc  | cessing a Remote Fedora Linux Desktop from a Windows System     | . 132 |
| 23.6    | Esta | ablishing a Secure Remote Desktop Session                       | . 133 |
| 23.7    | Esta | ablishing a Secure Remote Desktop Session from a Windows System | . 134 |

#### Fedora Essentials

| 23.8    | Creating Additional Desktops                                        | 135 |
|---------|---------------------------------------------------------------------|-----|
| 23.9    | Attached to an Additional Desktop running on Older Fedora Versions  | 136 |
| Chapter | 24. Configuring Fedora Linux Remote Access using SSH                | 139 |
| 24.1    | Installing SSH on an Fedora Linux System                            | 139 |
| 24.2    | Configuring the Fedora Linux Firewall to Allow SSH Connections      |     |
| 24.3    | Using SSH on Fedora Linux                                           |     |
| 24.4    | Copying files using SSH                                             |     |
| 24.5    | Disabling the SSH Server                                            |     |
| Chapter | 25. Displaying Fedora Linux Applications Remotely (X11 Forwarding)  |     |
| 25.1    | Requirements for Remotely Displaying Applications                   |     |
| 25.2    | Remotely Displaying a Fedora Linux Application                      |     |
| 25.3    | Trusted X11 Forwarding                                              | 145 |
| 25.4    | Compressed X11 Forwarding                                           | 145 |
| Chapter | 26. Sharing Fedora Linux Folders with Remote Linux and UNIX Systems |     |
| 26.1    | Ensuring NFS Services are Running on Fedora Linux                   |     |
| 26.2    | Configuring the Fedora Firewall to Allow NFS Traffic                |     |
| 26.3    | Specifying the Folders to be Shared                                 |     |
| 26.4    | Accessing Fedora Linux Shared Folders                               | 150 |
| 26.5    | Mounting an NFS Filesystem on System Startup                        | 150 |
| 26.6    | Unmounting an NFS Mount Point                                       | 151 |
| Chapter | 27. Sharing Fedora Linux Folders with Remote Windows Systems        | 152 |
| 27.1    | Installing Samba on a Fedora Linux System                           | 152 |
| 27.2    | Starting the Samba Service on Fedora Linux                          | 153 |
| 27.3    | Configuring the Fedora Firewall to Enable Samba                     | 153 |
| 27.4    | Sharing Fedora Linux Folders                                        | 154 |
| 27.5    | Accessing Windows Shares from Fedora                                | 156 |
| Chapter | 28. Configuring a Fedora Linux Based Web Server                     | 158 |
| 28.1    | Requirements for Configuring a Web Server                           | 158 |

| 28.2    | Instal | ling the Apache Web Server on Fedora Linux                   | 158 |
|---------|--------|--------------------------------------------------------------|-----|
| 28.3    | Starti | ng the Fedora Linux Web Server                               | 159 |
| 28.4    | Testin | ng the Web Server                                            | 160 |
| 28.5    | Confi  | guring the Apache Web Server for Your Domain                 | 160 |
| 28.6    | Web S  | Server and Firewall Issues                                   | 161 |
| Chapter | 29. C  | Configuring a Fedora Linux Email Server                      | 162 |
| 29.1    | The st | tructure of the Email System                                 | 162 |
| 29.3    | 1.1 N  | /ail User Agent                                              | 162 |
| 29.3    | 1.2 N  | Iail Transfer Agent                                          | 162 |
| 29.3    | 1.3 N  | /lail Delivery Agent                                         | 163 |
| 29.3    | 1.4 S  | MTP                                                          | 163 |
| 29.2    | Confi  | guring the Linux Email System                                | 163 |
| 29.3    | Postfi | x Pre-Installation Steps                                     | 163 |
| 29.4    | Instal | ling Postfix on Fedora Linux                                 | 165 |
| 29.5    | Config | guring Postfix                                               | 165 |
| 29.6    | Starti | ng Postfix on Fedora Linux                                   | 166 |
| Chapter | 30. C  | Configuring a Fedora Linux Mail Client (Evolution)           | 167 |
| 30.1    | An Ov  | verview                                                      | 167 |
| 30.2    | Confi  | guring Evolution to Receive Mail from a Local Postfix Server | 168 |
| 30.3    | Confi  | guring Evolution to Receive Mail from a Remote POP Server    | 169 |
| 30.4    | Confi  | guring Evolution to Send Mail                                | 169 |
| Chapter | 31. S  | ending and Receiving GMail Email on a Linux System           | 171 |
| 31.1    | Config | guring a GMail Account for POP Access                        | 171 |
| 31.2    | Config | guring Evolution to Receive GMail Messages                   | 171 |
| 31.3    | Config | guring Evolution to Send GMail Messages                      | 173 |
| Chapter | 32. Ir | nstalling and Configuring Fedora Xen Virtualization          | 175 |
| 32.1    | Full V | irtualization vs. Para-Virtualization                        | 175 |
| 32.2    | Check  | ing Xen Hardware Compatibility                               | 176 |

| 32.3    | Preparing Fedora for Xen Virtualization                                         | 177 |
|---------|---------------------------------------------------------------------------------|-----|
| 32.4    | Building a Fedora Xen Guest System                                              | 178 |
| Chapter | 33. Managing and Monitoring Fedora based Xen Guest Systems                      | 185 |
| 33.1    | Starting and Stopping Xen Guest Systems                                         | 185 |
| 33.2    | Pausing a Xen Guest Operating System                                            | 186 |
| 33.3    | Changing Xen Guest Operating System Settings                                    | 187 |
| 33.4    | Monitoring Virtual Machine Performance                                          | 188 |
| Chapter | <sup>•</sup> 34. Managing Xen using the xm Command-line Tool                    | 190 |
| 34.1    | xm Command-line vs xm Shell                                                     | 190 |
| 34.2    | Listing Guest System Status                                                     | 191 |
| 34.3    | Starting a Xen Guest System                                                     | 192 |
| 34.4    | Connecting to a Running Xen Guest System                                        | 192 |
| 34.5    | Shutting Down a Guest System                                                    | 192 |
| 34.6    | Pausing and Resuming a Guest System                                             | 193 |
| 34.7    | Suspending and Resuming a Guest OS                                              | 193 |
| 34.8    | Saving and Restoring Xen Guest Systems                                          | 193 |
| 34.9    | Rebooting a Guest System                                                        | 194 |
| 34.10   | Configuring the Memory Assigned to a Xen Guest OS                               | 194 |
| 34.11   | Migrating a Domain to a Different Host                                          | 194 |
| Chapter | <sup>•</sup> 35. Installing and Configuring Fedora KVM Virtualization           | 196 |
| 35.1    | Preparing Fedora for KVM Virtualization                                         | 196 |
| 35.2    | Building a Fedora KVM Virtual System                                            | 197 |
| 35.3    | Configuring the KVM Virtual System                                              | 198 |
| 35.4    | Starting the KVM Virtual System                                                 | 202 |
| Chapter | <sup>•</sup> 36. Installing a KVM Guest OS from the Command-line (virt-install) | 204 |
| 36.1    | Preparing the System for virt-install                                           | 204 |
| 36.2    | Running virt-install to Build the KVM Guest System                              | 204 |
| 36.3    | Example virt-install Command                                                    | 210 |

| Chapter                                                                         | 37. Running Windows on Fedora Using KVM Virtualization                                                                                                    | 212                                                                       |
|---------------------------------------------------------------------------------|----------------------------------------------------------------------------------------------------|---------------------------------------------------------------------------|
| 37.1                                                                            | KVM System Requirements                                                                                                    | 212                                                                       |
| 37.2                                                                            | Preparing Fedora for KVM Virtualization                                                                                                    | 213                                                                       |
| 37.3                                                                            | Building a Fedora KVM Virtual System                                                                                                    | 214                                                                       |
| 37.4                                                                            | Configuring the KVM Virtual System                                                                                                    | 215                                                                       |
| 37.5                                                                            | Configuring the KVM Virtual System CDROM Drive                                                                                                    | 219                                                                       |
| 37.6                                                                            | Starting the KVM Virtual System                                                                                                    | 221                                                                       |
| Chapter                                                                         | 38. Managing and Monitoring Fedora based KVM Guest Systems                                                                                                    | 224                                                                       |
| 38.1                                                                            | Starting and Stopping KVM Guest Systems                                                                                                    | 224                                                                       |
| 38.2                                                                            | Pausing a KVM Guest Operating System                                                                                                    | 225                                                                       |
| 38.3                                                                            | Changing KVM Virtual Guest System Settings                                                                                                    | 225                                                                       |
| 38.4                                                                            | Monitoring Virtual Machine Performance                                                                                                    | 227                                                                       |
| Chapter                                                                         | 39. Adding a New Disk Drive to a Fedora Linux System                                                                                                    | 230                                                                       |
| 39.1                                                                            | Mounted Filesystems or Logical Volumes                                                                                                    | 230                                                                       |
| 39.2                                                                            | Getting Started                                                                                                    | 230                                                                       |
| 39.3                                                                            | Finding the New Hard Drive in Fedora                                                                                                    |                                                                           |
|                                                                                 |                                                                                                    | 230                                                                       |
| 39.4                                                                            | Creating Linux Partitions                                                                                                    | 230<br>232                                                                |
| 39.4<br>39.5                                                                    | Creating Linux Partitions<br>Creating a Filesystem on a Fedora Disk Partition                                                                                                    | 230<br>232<br>234                                                         |
| 39.4<br>39.5<br>39.6                                                            | Creating Linux Partitions<br>Creating a Filesystem on a Fedora Disk Partition<br>Mounting a Filesystem                                                                                                    | 230<br>232<br>234<br>235                                                  |
| 39.4<br>39.5<br>39.6<br>39.7                                                    | Creating Linux Partitions<br>Creating a Filesystem on a Fedora Disk Partition<br>Mounting a Filesystem<br>Configuring Fedora to Automatically Mount a Filesystem                                                                                                    | 230<br>232<br>234<br>235<br>236                                           |
| 39.4<br>39.5<br>39.6<br>39.7<br>Chapter                                         | Creating Linux Partitions<br>Creating a Filesystem on a Fedora Disk Partition<br>Mounting a Filesystem<br>Configuring Fedora to Automatically Mount a Filesystem<br>40. Adding a New Disk to a Fedora Volume Group and Logical Volume                                                                                                    | 230<br>232<br>234<br>235<br>236<br>237                                    |
| 39.4<br>39.5<br>39.6<br>39.7<br>Chapter<br>40.1                                 | Creating Linux Partitions<br>Creating a Filesystem on a Fedora Disk Partition<br>Mounting a Filesystem<br>Configuring Fedora to Automatically Mount a Filesystem<br>40. Adding a New Disk to a Fedora Volume Group and Logical Volume<br>An Overview of Logical Volume Management (LVM)                                                                                                    | 230<br>232<br>234<br>235<br>236<br>237<br>237                             |
| 39.4<br>39.5<br>39.6<br>39.7<br>Chapter<br>40.1<br>Vole                         | Creating Linux Partitions<br>Creating a Filesystem on a Fedora Disk Partition<br>Mounting a Filesystem<br>Configuring Fedora to Automatically Mount a Filesystem<br>40. Adding a New Disk to a Fedora Volume Group and Logical Volume<br>An Overview of Logical Volume Management (LVM)<br>ume Group (VG)                                                                                                    | 230<br>232<br>234<br>235<br>236<br>237<br>237<br>237                      |
| 39.4<br>39.5<br>39.6<br>39.7<br>Chapter<br>40.1<br>Volu                         | Creating Linux Partitions<br>Creating a Filesystem on a Fedora Disk Partition<br>Mounting a Filesystem<br>Configuring Fedora to Automatically Mount a Filesystem<br>40. Adding a New Disk to a Fedora Volume Group and Logical Volume<br>An Overview of Logical Volume Management (LVM)<br>ume Group (VG)                                                                                                    | 230<br>232<br>234<br>235<br>236<br>237<br>237<br>237<br>237               |
| 39.4<br>39.5<br>39.6<br>39.7<br>Chapter<br>40.1<br>Volu<br>40.2                 | <ul> <li>Creating Linux Partitions</li> <li>Creating a Filesystem on a Fedora Disk Partition</li> <li>Mounting a Filesystem</li> <li>Configuring Fedora to Automatically Mount a Filesystem</li> <li>40. Adding a New Disk to a Fedora Volume Group and Logical Volume</li> <li>An Overview of Logical Volume Management (LVM)</li> <li>ume Group (VG)</li> <li>1.1 Physical Volume (PV)</li> <li>1.2 Logical Volume (LV)</li> </ul> | 230<br>232<br>234<br>235<br>237<br>237<br>237<br>237<br>238               |
| 39.4<br>39.5<br>39.6<br>39.7<br>Chapter<br>40.1<br>Volu<br>40.2<br>40.2         | Creating Linux Partitions<br>Creating a Filesystem on a Fedora Disk Partition<br>Mounting a Filesystem<br>Configuring Fedora to Automatically Mount a Filesystem<br>40. Adding a New Disk to a Fedora Volume Group and Logical Volume<br>An Overview of Logical Volume Management (LVM)<br>ume Group (VG)<br>1.1 Physical Volume (PV)<br>1.2 Logical Volume (LV)                                                                     | 230<br>232<br>234<br>235<br>237<br>237<br>237<br>237<br>238<br>238        |
| 39.4<br>39.5<br>39.6<br>39.7<br>Chapter<br>40.1<br>Volu<br>40.2<br>40.2<br>40.2 | Creating Linux Partitions<br>Creating a Filesystem on a Fedora Disk Partition<br>Mounting a Filesystem<br>Configuring Fedora to Automatically Mount a Filesystem<br>40. Adding a New Disk to a Fedora Volume Group and Logical Volume<br>An Overview of Logical Volume Management (LVM)<br>ume Group (VG)<br>1.1 Physical Volume (PV)<br>1.2 Logical Volume (LV)<br>1.3 Physical Extent (PE)<br>1.4 Logical Extent (LE)              | 230<br>232<br>234<br>235<br>236<br>237<br>237<br>237<br>238<br>238<br>238 |

### Chapter 1. About Fedora Linux Essentials

Fedora (which, up until release 7, was known as Fedora Core) is the ideal choice for those looking for a Linux distribution that always contains the latest and greatest open source technology.

The Fedora Linux distribution is always sure to contain the newest graphics effects combined with early access to the enterprise class tools that are being developed as the foundation of the next release of Red Hat Enterprise Linux. For these reasons, Fedora is one of the most exciting of all the currently available Linux distributions.

Fedora Linux Essentials is an eBook designed to provide detailed information on the use and administration of Fedora Linux. For beginners, the book covers the basics of configuring the desktop environment, resolving screen resolution issues and configuring the email client to send and receive email messages via web based services such as GMail. Installation topics such as dual booting with Microsoft Windows and configuring wireless networking are covered together with all important security topics such as configuring a firewall.

For the experienced user, topics such as configuring email and web servers, Xen and KVM virtualization, Secure Shell (SSH), remote desktop access and file sharing are covered in detail to provide a thorough overview of this popular, cutting edge operating system.

# Chapter 2. Installing Fedora Linux on a Windows System (Dual booting)

Fedora Linux, just like most Linux distributions, will happily co-exist on a hard disk drive with just about any version of Windows. This is a concept known as *dual-booting*. Essentially, when you power up your PC you will be presented with a menu providing the option to boot either Fedora Linux or Windows. Obviously you can only run one operating system at a time, but it is worth noting that the files on the Windows partition of your disk drive will be available to you from Fedora Linux regardless of whether your Windows partition was formatted using NTFS, FAT16 or FAT32.

This installation method involves shrinking the size of the existing Windows partition to accommodate the installation of Fedora. Recent Fedora releases have provided the option to automatically shrink existing disk partitions during the installation process. It is also possible to pre-shrink an existing partition before starting the installation process. In this chapter both approaches will be covered in detail.

#### 2.1 Downloading the Fedora Live CD

The first step in the installation process is to obtain the Fedora installation media in a format suitable for installing on a hard disk which already contains a Windows installation. The easiest way to achieve this is to boot the Fedora Live CD and perform the configuration and installation from the live session. Live CD support was introduced in Fedora Linux beginning with the release of Fedora 7. The latest Fedora Live CD images can be downloaded from the Fedora project web site:

#### http://fedoraproject.org/get-fedora

The download image is approximately 650Mb in size so a broadband internet connection is recommended and sufficient disk space on the target system required.

The Live CD images are listed in the *Fedora Desktop Live Media* category and images are available for both 32 and 64-bit processor architectures. If you are unsure of the architecture of your computer hardware, check with the manufacturer for clarification. If you are still unsure, or wish to get started quickly it is worth knowing that the 32-bit version of Fedora will also run on 64-bit systems, though the same cannot be said of running the 64-bit version on a 32-bit computer.

There are two predominant desktop environments on Linux, namely KDE and GNOME. Given that the default desktop environment on Fedora is the GNOME desktop this will be the desktop

covered in the remainder of this book. Once you have downloaded the appropriate image for your hardware and choice of desktop, burn the image onto a CDROM. Check the documentation for your preferred CD writing software for steps on how to write an ISO image file to a CD if you do not already know how to do this.

#### 2.2 Beginning the Dual Boot Installation Process

Place the Fedora Live CD into the CD drive of your Windows system and reboot. If the system loads Windows again you will need to change the boot order in your system BIOS. To do this reboot again. Early in the boot process the BIOS will display a message indicating which key should be pressed to enter Setup. Press the key indicated so that the BIOS Setup menu appears. Navigate the menu system until you find the setting which indicates the boot order used by the BIOS. Change the order so that the drive containing the Fedora Linux Live CDROM is listed before the hard disk drive, then exit and save the settings. Reboot once more and you should find that Fedora loads from the CDROM.

Once Fedora has loaded you will be presented with the Fedora login screen with the option to perform an automatic login pre-selected. If you take no action, Fedora will log you in after 60 seconds. If you prefer not to wait, click on the *Login* button to initiate the login sequence. Either way, Fedora will present you with the desktop screen similar to the one illustrated in the following figure:

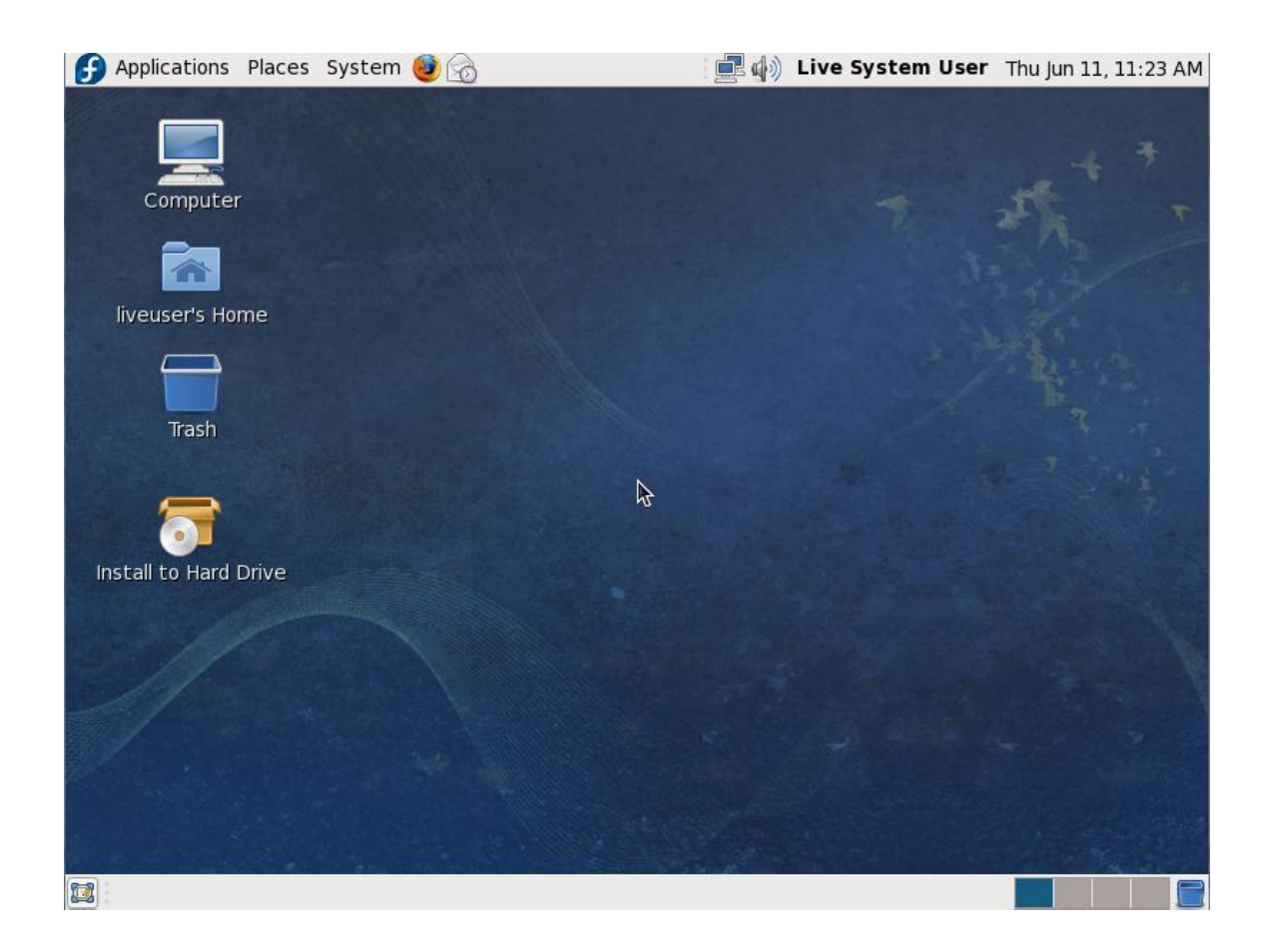

To initiate the installation process, double click on the *Install to Hard Drive* icon located on the Fedora desktop. Once the installer has launched, make appropriate selections for keyboard layout, machine name, time zone and root password (the password that will be used when performing privileged administrative tasks on the system after installation). Once these settings have been configured, the drive partitioning screen will appear. At this point, the partition used by the incumbent Windows installation is ready to be resized to accommodate Fedora.

#### 2.3 Resizing the Windows Partition

The installer screen responsible for configuring the basic partition layout of the target hard disk drive appears as illustrated in the following figure:

A number of options are provided for allocating space for the installation of Fedora:

- Use entire drive The entire disk drive will be assigned to the Fedora operating system installation. Any pre-existing partitions, together with any existing operating systems and associated data files contained therein will be deleted to make room for Fedora. This option should only be used if you are absolutely sure you no longer need anything that is currently stored on that disk, or have already backed up all user files.
- **Replace existing Linux System** If the drive was previously configured to support a Windows/Linux dual boot environment, this option may be selected to instruct the installer to delete the pre-existing Linux partition and replace it with Fedora. Once again, it is important to backup any user data that may still be needed.
- Shrink current system Allows an existing partition to be reduced in size to make room on the drive for the Fedora installation. More details on this option are provided later in this chapter.

- Use free space If the current partitions on the drive do not take up the entire disk space available, any unallocated space may be assigned to the Fedora installation using this option.
- **Create custom layout** When selected, this option displays the disk partitioning tool allowing each partition on the disk to be manually configured. Unless you have experience with low level disk partitioning this option is not recommended.

#### 2.4 Shrinking the Existing Windows Partition

To create a dual boot environment, the existing Windows partition will need to be reduced in size to make room for Fedora to be installed on the hard disk drive. To achieve this, begin by selecting the *Shrink current system* option followed by the *Next* button. The installer will subsequently display the *Volume to Shrink* dialog as illustrated in the following figure:

| Volume to Shr                                          | ink                    |           |
|--------------------------------------------------------|------------------------|-----------|
| Which partition would you<br>to make room for your ins | like to s<br>tallation | hrin<br>? |
| sda1 (ntfs, 10228 MB)                                  |                        | ~         |
| Shrink <u>t</u> arget (in MB):                         | 3483                   | 0         |
| <b>R</b> Cancel                                        | 🖌 Shrir                | nk        |

Within this dialog, select the partition to shrink from the drop down menu, followed by the amount of space by which the partition is to be reduced in MB. Note that to allow sufficient room for the Fedora installation, a minimum of 5GB is recommended (equivalent to 5120MB). Once the partition and reduction amount have been entered, click on the *Shrink* button to initiate the partition modification. The installer will display a dialog seeking confirmation that you wish to proceed. Clicking the *Write changes to disk* button will commit the change. Once the resize process has completed, select the *Use free space* option and click *Next* to continue with the installation process.

The installer will format the unallocated space ready for the installation of Fedora and begin copying files to the partition.

Once the installation completes, shutdown the Live CD Fedora session using the *System->Shutdown* menu option and eject the Fedora Live CD from the drive. Restart the system and note that a countdown message appears. Press any key at this point to enter the boot menu which will appear as follows:

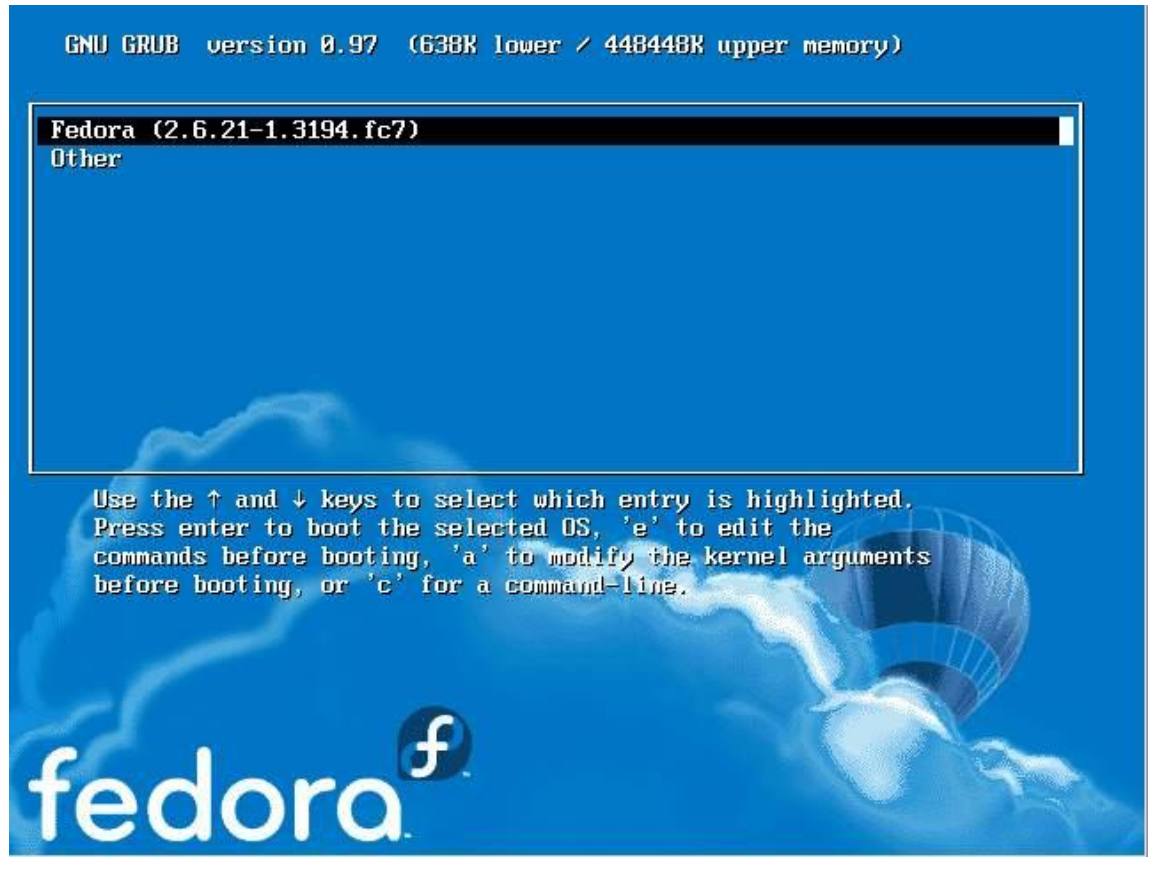

This menu provides the option of booting either "Fedora" or "Other". In this instance, selecting "Other" will boot your original Windows installation. In the next section we will cover the steps to modify this menu to change the boot default and rename the "Other" menu option to something more descriptive.

#### 2.5 Editing the Fedora Boot Menu

The boot menu configuration settings are stored in the */boot/grub/grub.conf* file. This file may be edited in a terminal window (*Applications->System Tools->Terminal*) as follows:

su gedit /boot/grub/grub.conf

The contents of a typical grub.conf file is listed below:

#### **Fedora Essentials**

\_ \_ \_ \_ \_ \_ \_ \_ \_ \_ \_ \_

```
# grub.conf generated by anaconda
#
# Note that you do not have to rerun grub after making changes to this file
# NOTICE: You have a /boot partition. This means that
         all kernel and initrd paths are relative to /boot/, eg.
#
#
         root (hd0,1)
         kernel /vmlinuz-version ro root=/dev/VolGroup00/LogVol00
#
         initrd /initrd-version.img
#boot=/dev/sda
default=0
timeout=5
splashimage=(hd0,1)/grub/splash.xpm.gz
hiddenmenu
title Fedora (2.6.21-1.3194.fc7)
      root (hd0,1)
       kernel /vmlinuz-2.6.21-1.3194.fc7 ro root=LABEL=/ rhgb quiet
       initrd /initrd-2.6.21-1.3194.fc7.img
title Other
       rootnoverify (hd0,0)
       chainloader +1
  _____
```

The above *grub.conf* file contains options to boot from two operating systems. The Fedora section of the configuration is as follows:

\_\_\_\_\_

\_\_\_\_\_

```
title Fedora (2.6.21-1.3194.fc7)
    root (hd0,1)
    kernel /vmlinuz-2.6.21-1.3194.fc7 ro root=LABEL=/ rhgb quiet
    initrd /initrd-2.6.21-1.3194.fc7.img
```

The Windows section of the configuration is:

title Other

rootnoverify (hd0,0)

chainloader +1

The *default=0* line indicates that the first entry in the file is to be default operating systems (in other words, the operating system that will boot by default if the user does not intervene during the boot phase). The *timeout=5* specifies the number of seconds the boot screen is displayed before the default operating system is automatically booted.

To configure the system to boot Windows by default simply change this line so that it reads as follows:

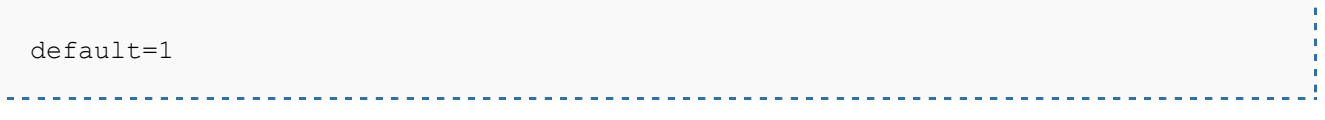

To increase the timeout before the default operating system boots, change the timeout value (in this case to 20 seconds):

timeout=20

The final task in our dual boot configuration process is to name the Windows boot option to something more descriptive than "Other". To achieve this, simply change the "Other" line as follows:

title Windows

Note that the title value can be anything you choose. Below is the entire *grub.conf* file with the above modifications made:

```
# grub.conf generated by anaconda
#
#
Mote that you do not have to rerun grub after making changes to this file
# NOTICE: You have a /boot partition. This means that
# all kernel and initrd paths are relative to /boot/, eg.
# root (hd0,1)
# kernel /vmlinuz-version ro root=/dev/VolGroup00/LogVol00
# initrd /initrd-version.img
#boot=/dev/sda
```

```
default=1
timeout=20
splashimage=(hd0,1)/grub/splash.xpm.gz
hiddenmenu
title Fedora (2.6.21-1.3194.fc7)
    root (hd0,1)
    kernel /vmlinuz-2.6.21-1.3194.fc7 ro root=LABEL=/ rhgb quiet
    initrd /initrd-2.6.21-1.3194.fc7.img
title Windows
    rootnoverify (hd0,0)
```

The next time the system is rebooted, the boot screen will wait 20 seconds before autobooting. If no keys are pressed the system will now boot Windows by default, instead of Fedora Linux. If the user does intervene and display the boot menu, the Windows option is now titled "Windows" and not "Other".

#### 2.6 Accessing the Windows Partition from Fedora Linux

When running Fedora Linux in a dual boot configuration it is possible to access files located on the Windows partition. This can be achieved using the file browser, or by manually mounting the partition from the command-line.

To access the Windows partition from the browser, select the *Places->Computer* desktop menu item. This will display a window containing a list of devices attached to the system. Amongst the listed devices will be an icon for the hard disk drive containing the Windows partition. To mount this partition, double click on the disk drive and enter the root password if prompted to do so. A new window will subsequently appear listing contents of the top level directory of the Windows partition. It should now possible to navigate throughout the partition and access any files contained therein. In addition, a new shortcut will appear on the desktop containing a disk drive icon. Double clicking on this icon will provide access to the contents of the Windows partition.

Another option is to manually mount the Windows partition. The first step is to create a directory to use as the mount point. In this example we will create a directory called /windows from the terminal window (*Applications->System Tools->Terminal*):

mkdir /windows

Next, we need to run the mount command (still as super user and assuming the Windows partition is /dev/sda1 and NTFS format - this may be different on your system):

mount /dev/sda1 /windows

Under some circumstances you may get a message that the Windows partition needs to be checked. If so, either reboot into Windows again, or force the mount:

mount /dev/sda1 /windows -o force

To automate the mount each time the system is booted, simply add the mount line to the /etc/fstab file:

```
/dev/sda1 /windows ntfs defaults 0 0
```

To unmount the Windows file system at any time:

umount /windows

#### 2.7 Manually Partitioning the Disk for Windows/Fedora

Before moving on to the next chapter we will quickly look at the steps involved in manually resizing a Windows partition to make room for Fedora in advance of running the installer. The reason for including this information is that it can be helpful to understand what happens behind the scenes of the installer and also to provide an alternative mechanism should the installer fail to perform the resize operation.

Linux includes a powerful disk partitioning tool called *GParted* which will need to be installed before it can be used in the live system. To perform the installation, select the *System*-*>Administration->Add Remove Software* menu option and wait for the application to start and populate the package list. Enter *GParted* into the text field, click *Find* and wait for the package to appear in the list. Click the check box next to the package name and initiate the installation. Once installed, to launch *GParted* click on the *Applications* desktop menu and from the *System Tools* sub-menu, select *GParted*. Once running, the *GParted* main screen will appear displaying a graphical representation of the disk partition layout:

| Parted <u>E</u> dit (<br>New Delete | <u>V</u> iew <u>D</u> evice | Partition Help         | Undo Apply | /dev/     | sda (15.00 GiB) : |  |  |  |  |  |  |
|-------------------------------------|-----------------------------|------------------------|------------|-----------|-------------------|--|--|--|--|--|--|
| Vew Delete                          | Resize/Move                 | Copy Paste             | Undo Apply | /dev/     | sda (15.00 GiB)   |  |  |  |  |  |  |
|                                     |                             | /de                    | weden      |           |                   |  |  |  |  |  |  |
|                                     |                             | /dev/sdal<br>14.99 GiB |            |           |                   |  |  |  |  |  |  |
| rtition F                           | ilesystem                   | Size                   | Used       | Unused    | Flags             |  |  |  |  |  |  |
| /dev/sda1                           | ntfs                        | 14.99 GiB              | 3.01 GiB   | 11.98 GiB | boot              |  |  |  |  |  |  |
| unallocated                         | unallocated                 | 7.84 MiB               |            |           | a                 |  |  |  |  |  |  |
| analocated                          | unallocated                 | 7.04 MID               |            |           |                   |  |  |  |  |  |  |
|                                     |                             |                        |            |           |                   |  |  |  |  |  |  |
|                                     |                             |                        |            |           |                   |  |  |  |  |  |  |
|                                     |                             |                        |            |           |                   |  |  |  |  |  |  |
|                                     |                             |                        |            |           |                   |  |  |  |  |  |  |
|                                     |                             |                        |            |           |                   |  |  |  |  |  |  |
|                                     |                             |                        |            |           |                   |  |  |  |  |  |  |
|                                     |                             |                        |            |           |                   |  |  |  |  |  |  |
|                                     |                             |                        |            |           |                   |  |  |  |  |  |  |

The above *GParted* session shows a Windows NTFS formatted partition which is taking up most of the available disk space. In order to make space for a Fedora Linux installation the next step is to resize the Windows NTFS partition. The objective is to reduce the size of the Windows partition from the current size of approximately 15GB to 8Gb. This will create 7GB of unused space for the Fedora installation. Select the NTFS partition in the *GParted* window and click on the *Resize/Move* toolbar button to invoke the *Resize/Move* dialog:

| 1 | Resize/Move /dev/s           | dal ×               |
|---|------------------------------|---------------------|
|   |                              | •                   |
|   | Minimum Size: 3098 MiB Maxir | mum Size: 15359 MiB |
|   | Free Space Preceding (MiB):  |                     |
|   | New Size (MiB):              | 15351               |
|   | Free Space Following (MiB):  | 8                   |
|   | *                            | Cancel              |

Change the *New Size* field to 8000 MiB and click on the *Resize/Move* button at the bottom of the dialog. The Resize action will then appear in the *Pending* panel at the bottom of the main GParted screen and the new space will be displayed in the graphical representation of the disk as *Unallocated space*:

| 2                          |                             | /dev/sda                | a - GParted       |                         |                     |  |
|----------------------------|-----------------------------|-------------------------|-------------------|-------------------------|---------------------|--|
| <u>GParted</u> <u>Edit</u> | <u>V</u> iew <u>D</u> evice | Partition <u>H</u> elp  |                   |                         |                     |  |
| New Delet                  | e Resize/Mov                | e Copy Paste            | 🥱 🖋<br>Undo Apply | /dev                    | v/sda (15.00 GiB) 🗘 |  |
|                            | /dev/s<br>7.81 G            | dal<br>iB               |                   | unallocated<br>7.19 GiB |                     |  |
| Partition                  | Filesystem                  | Size                    | Used              | Unused                  | Flags               |  |
| /dev/sda1                  | ntfs 📃                      | 7.81 GiB                | 3.01 GiB          | 4.80 GiB                | boot                |  |
| unallocated                | unallocated                 | 7.19 GiB                | GiB               |                         |                     |  |
| ➡ Move /dev/s              | da1 to the left a           | nd shrink it from 14.99 | GiB to 7.81 GiB   |                         |                     |  |
| 1 operation pen            | ding                        |                         |                   |                         |                     |  |

To commit the resize click on the *Apply* button in the toolbar and confirm the resize in the subsequent warning dialog. The *Apply pending operation* dialog will appear and display the progress of the resize. Once the resize is completed successfully, close the dialog and exit *GParted*.

The disk is now partitioned with the existing Windows installation and unallocated space suitable for the installation of Fedora Linux. Launch the installer as previously outlined and select the *Use free space* option when prompted for partitioning information.

In the next chapter we will look at the steps necessary to remove a Windows partition from a dual boot configuration and assign that partition to Fedora Linux.

#### **End of Preview**

#### Click below to purchase the full version of this eBook

Add to Cart